Managing Staff and Students in Nefgnttaff

## 9. Choose a role

You can override the default security group when you select a role. This means that a user could have view and modify access to the home school with group security, and viewonly access to another school with role security.

#### 10. Click **OK**

- 11. Click Add to affiliate other schools with this user
- 12. When you are finished, click Submit

#### **Enabling Application Access**

Use the Applications tab to assign office staff access to the mobile version of PowerSchool, PowerTeacher Administrator, and/or ReportWorks Developer.

- 1. In the staff pages menu on the left, click Security Settings
- 2. Click the Applications tab
- 3. Check **PowerTeacher Administrator** to give the user access to this feature
- 4. Check **ReportWorks Developer** to give the user access to this feature
- 5. Check **Oracle Application Express Account (APEX)** to give the user access to this feature

Enter a password so the staff member can use this feature. Confirm the password.

## 6. Click Submit

## Removing S stem Access for a Teacher or a Staff Member

Instead of deleting staff records and losing data when staff members leave, take away their access to the system.

- 1. On the Start Page, click **Staff Search** and search for the staff member
- 2. In the staff pages menu, click Security Settings
- 3. On the Teachers and Affiliations tab, clear the "Sign in to PowerTeacher" check box
- 4. Click Submit
- 5. On the Admin Access tab, clear the "Sign in to Administrative Portion of PowerSchool" check box
- 6. Click Submit

The staff member's record is still active, but he or she cannot sign in to PowerTeacher or PowerSchool.

# Viewing the Staff Director

Copyright © 2018 PowerSchool Group, LLC or its affiliates. All rights reserved.